# Anleitung zum Ausdrucken des Abfallkalenders

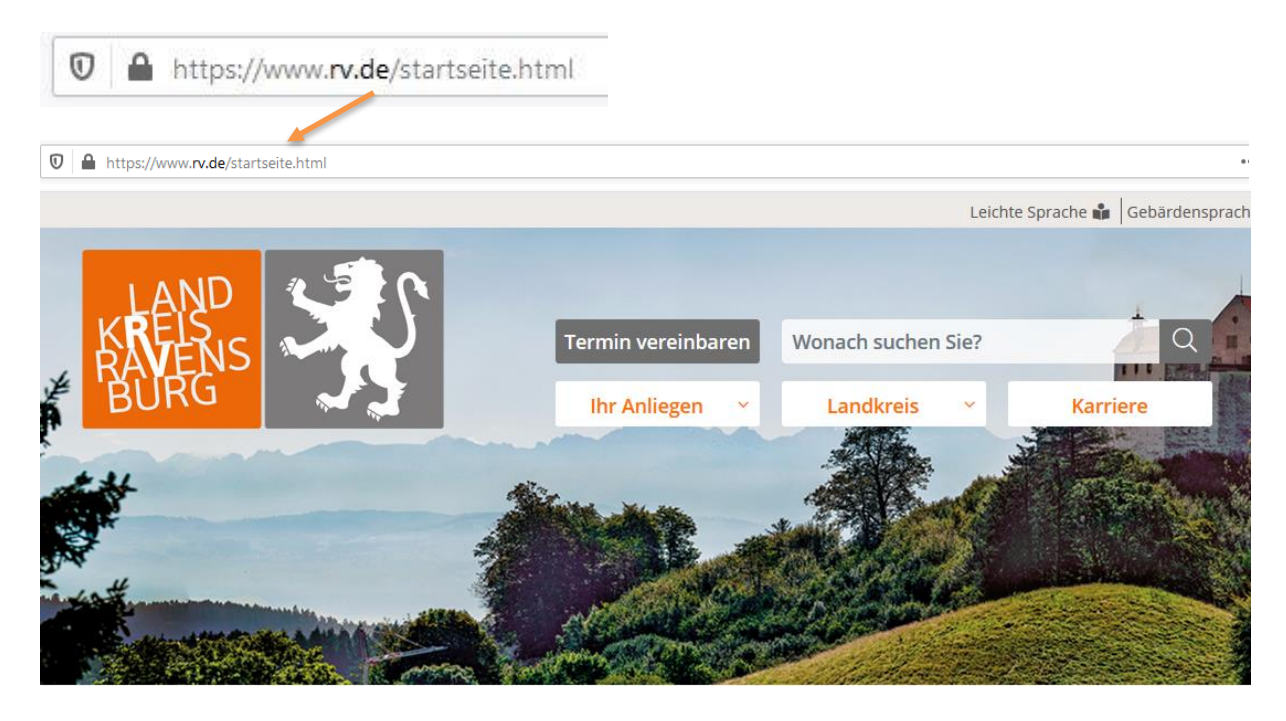

Klicken Sie auf – Ihr Anliegen – Abfallkalender

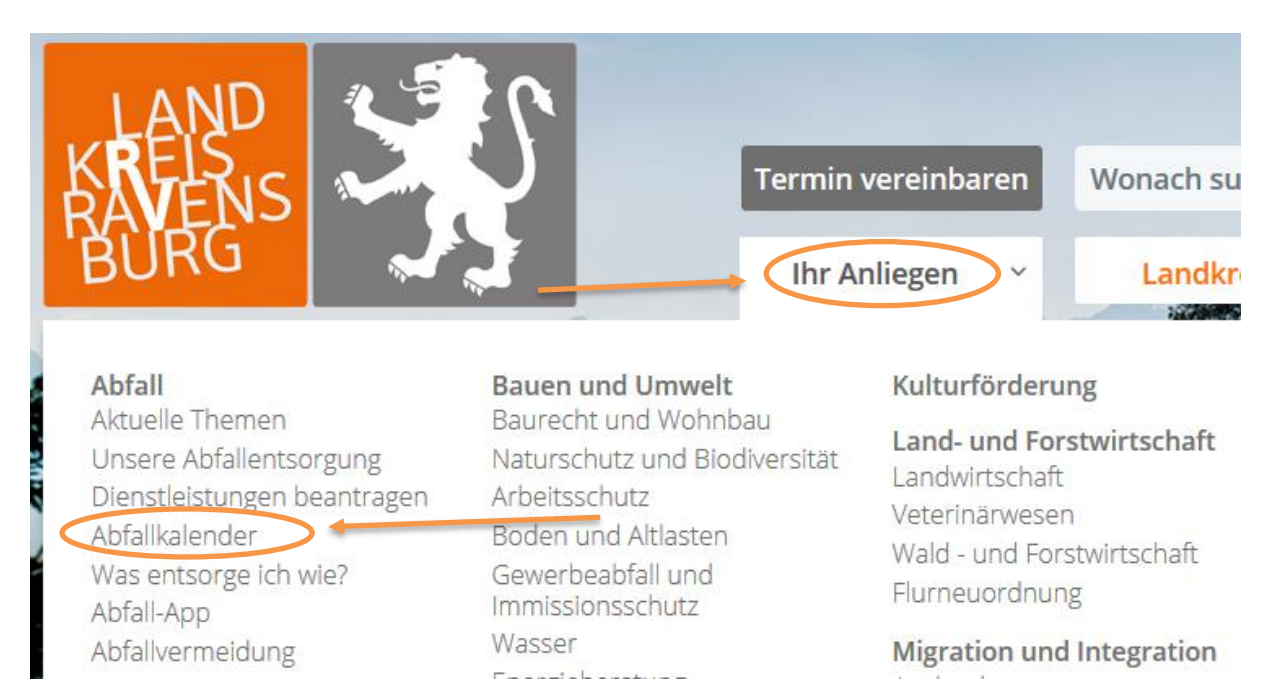

Nun werden Sie auf eine neue Seite weitergeleitet.

Klicken Sie auf Abfallkalender.

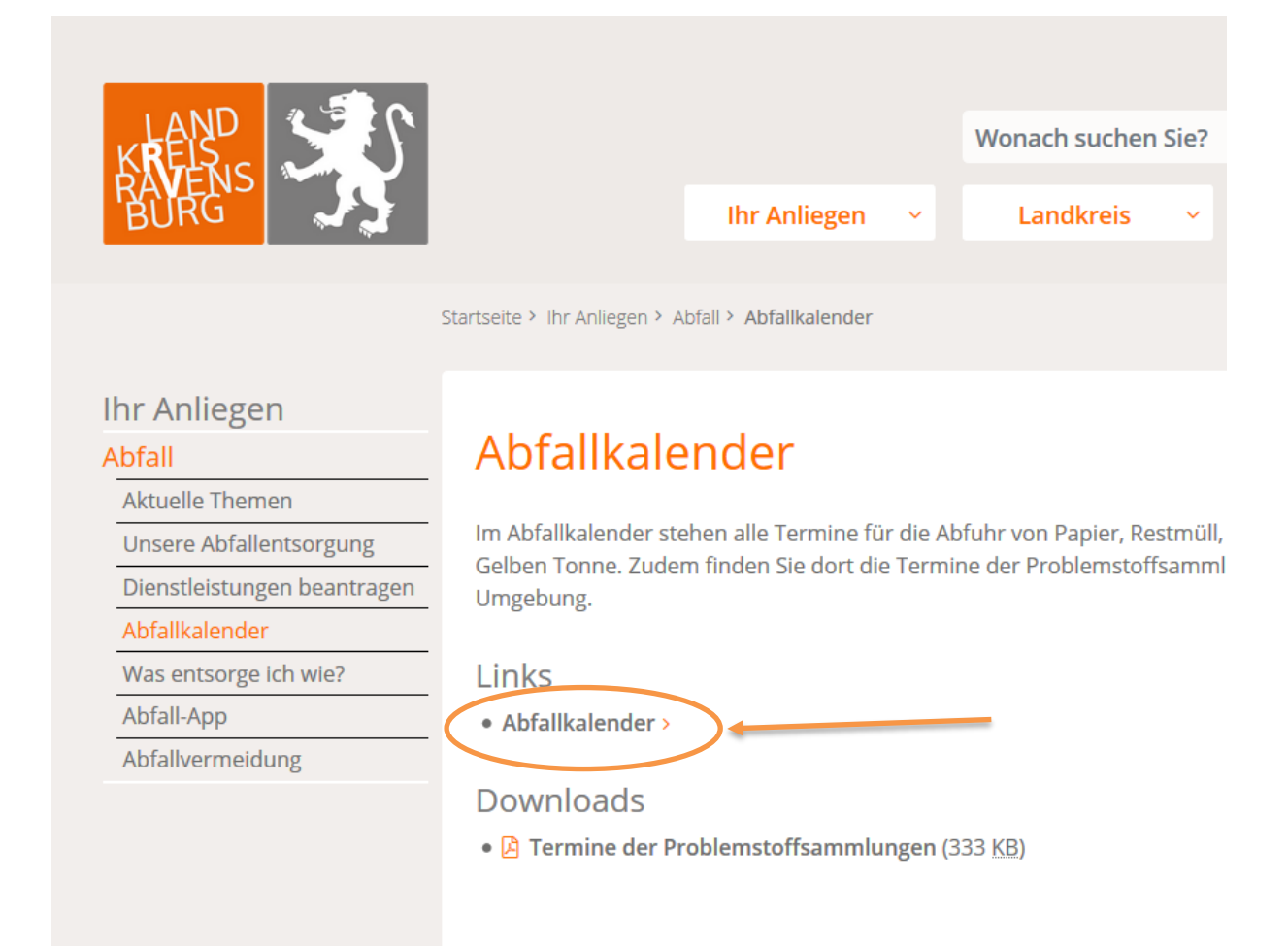

### Nun gelangen Sie auf zur Auswahl Ihrer Adresse.

# Abfuhrtermine

# Geben Sie bitte Ihre Wohnadresse an:

Ort Straße Hausnummer Hausnummerzusatz

| 1. | Achberg | $\sim$ |
|----|---------|--------|
| 2. | Achberg | ~      |
| 3. |         |        |
| 4. |         |        |

weiter

- 1. wählen Sie den gewünschten Ort aus
- 2. wählen Sie die Straße aus
- 3. geben Sie Ihre Hausnummer ein
- 4. wenn benötigt, geben Sie den Hausnummernzusatz (z. B. 25/1) mit / also /1 ein

# - klicken Sie -Weiter -

#### Nun werden Ihnen die Leerungstermine angezeigt.

Sie haben die Möglichkeit, diese als **PDF** herunterzuladen und auszudrucken oder über **ICAL** direkt in Ihren Outlookkalender einzufügen.

| Download PDF-Kalender |
|-----------------------|
| Download ICAL         |

#### Zum Download der PDF klicken Sie -Download PDF-Kalender

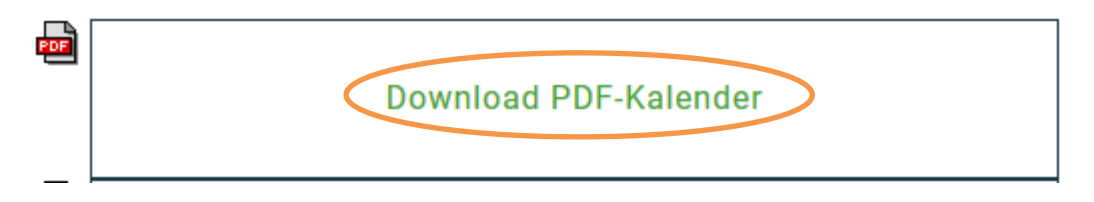

Wenn Sie das PDF heruntergeladen haben, können Sie dieses wie gewohnt öffnen und ausdrucken.

Zur Übertragung der Termine in Ihren Outlookkalender- klicken Sie **Download ICAL** um die Datei herunterzuladen.

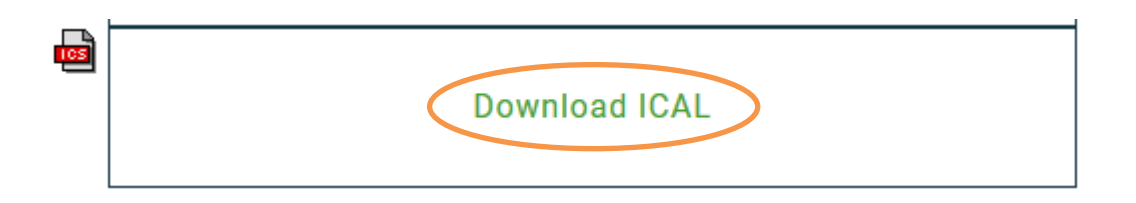

speichern oder öffnen Sie die entstandenen ICS Datei direkt in Outlook

| Öffnen von Leerung                         | stermine236996.ics                                        | × |
|--------------------------------------------|-----------------------------------------------------------|---|
| Sie möchten folger                         | ide Datei öffnen:                                         |   |
| 🛄 Leerungster                              | mine236996.ics                                            |   |
| Vom Typ: iCa                               | lendar File (6,6 KB)                                      |   |
| Von: https://                              | athos-onlinedienste.rv.de                                 |   |
| Wie soll Firefox m<br>O <u>Ö</u> ffnen mit | <b>it dieser Datei verfahren?</b><br>Outlook (Standard) ~ | ] |
| Datei speiche                              | rn                                                        |   |
| <u> </u>                                   | lieses Typs immer diese Aktion ausführen                  |   |
|                                            |                                                           |   |
|                                            | OK Abbreche                                               | n |

### Zum speichern und öffnen:

-

Die Datei wird heruntergeladen und ist i.d.R. unter Downloads gespeichert.

|         |                                           |   | $\square$ $\rightarrow$ |
|---------|-------------------------------------------|---|-------------------------|
|         | … ☆                                       | Ŧ |                         |
|         | Leerungstermine236996.ics<br>Datei öffnen | 5 |                         |
| Alle Do | o <u>w</u> nloads anzeigen                |   |                         |

## - Klicken Sie auf Datei öffnen -

Nun werden Sie gefragt, mit welchem Programm Sie die Datei öffnen möchten.

|                                                     | Diese App weiterhin verwenden |  |  |
|-----------------------------------------------------|-------------------------------|--|--|
|                                                     | 0 ☑ Outlook                   |  |  |
|                                                     | Weitere Optionen              |  |  |
|                                                     | Kalender<br>Neu               |  |  |
|                                                     | Weitere Apps $\checkmark$     |  |  |
| Immer diese App zum Öffnen von .ics-Datei verwenden |                               |  |  |
|                                                     | ОК                            |  |  |

Wählen Sie **Outlook -OK** und die Termine werden in Ihrem Kalender übermittelt.

Sollten dennoch Probleme auftreten, können Sie sich gerne per Telefon (0751/85-2345) oder per E-Mail (<u>buergerbuero-ab@rv.de</u>) an das Bürgerbüro – Service Abfallwirtschaft wenden.

Die Bürgerbüros des Landratsamts in Bad Waldsee, Leutkirch, Ravensburg und Wangen sowie auch die Rathäuser vieler Städte und Gemeinden bieten den Service, auf Wunsch den objektgenauen Abfallkalender dort auszudrucken zu lassen. Dieser wird dann zur Abholung bereitgelegt. Ein postalischer Versand auf Anfrage ist nicht mehr möglich.